## MyCentral W2 Retrieval Instructions

1. Click on "Employee" tab.

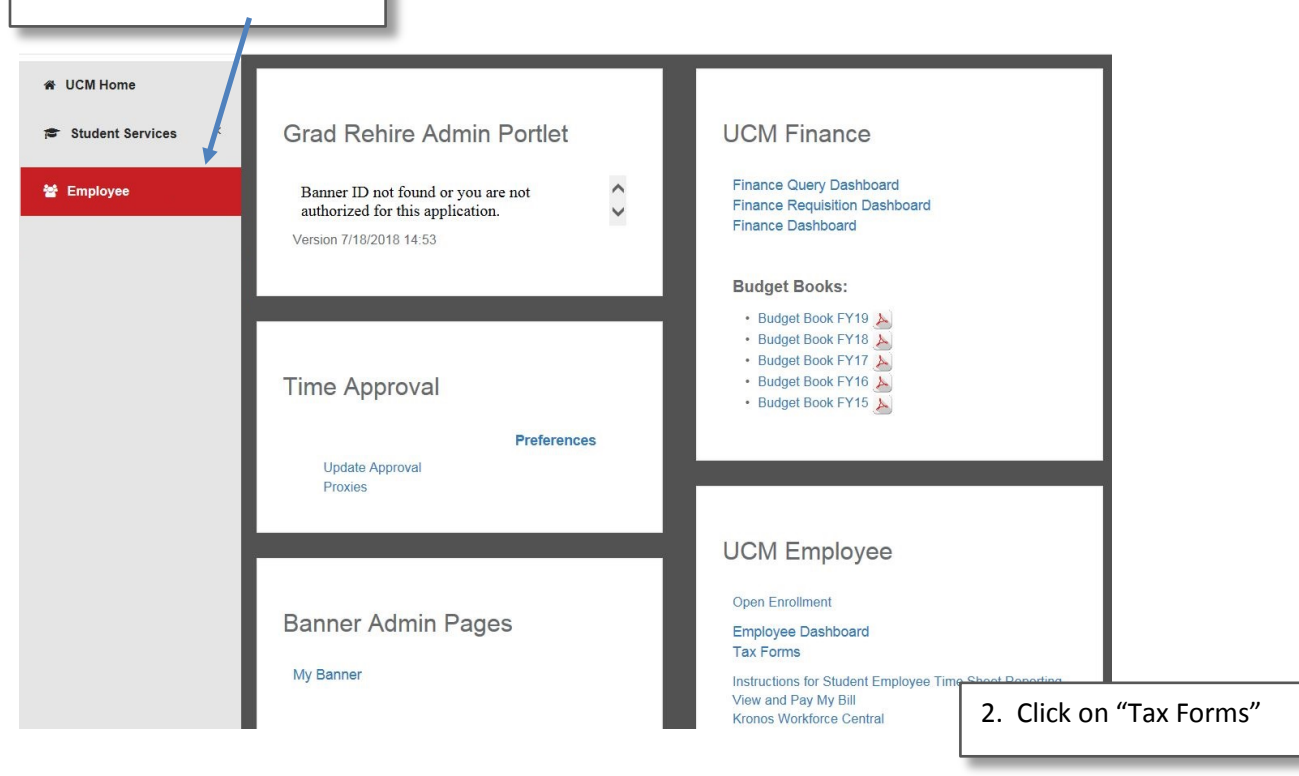

 W4 Tax Exemptions or Allowances
 3. Click on an option and follow the year prompts.

 State W4 Tax Exemptions or Allowances
 3. Click on an option and follow the year prompts.

 This link directs to a PDF form. Fill out the linked form and return it to Payroll Services (Admin 316) for processing.
 8. Click on an option and follow the year prompts.

 Electronic Regulatory Consents
 9.2 Year End Earnings Statement
 9.2 Corrected Wage and Tax Statement

 W-2c Corrected Wage and Tax Statement
 1095-C Employer-Provided Health Insurance Offer and Coverage Statement

 RELEASE: 8.8.3

© 2019 Ellucian Company L.P. and its affiliates.